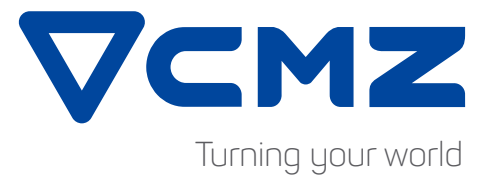

# APPLICATIONS INDUSTRY 4.0 SOLUTIONS

## **INDUSTRY 4.0 OPPORTUNITIES IN CMZ CNC LATHES**

In the current industrial scenario **Industry 4.0** is a trend that many companies are adopting. In CMZ we are working to help our customers achieve their goals into this matter. All CMZ CNC lathes equipped with the IHMI interface have several options related to this philosophy.

Using your computer from the machine screen or using the CNC control from your own desktop are one of the main opportunities that we are presenting to our customers. You can also get information from the machine and we can even offer you solutions to get **live data from the machine**.

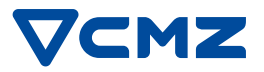

# CONNECTIVITY

Machines provided with Fanuc **IHMI interface** allow you to **connect your PC to the machine** and **machine to your PC**. In both cases the machine and the computer need to be connected to the **same network**. This is something that your IT department can do but do not hesitate in contacting our service department if you need further support.

### MACHINE >>> COMPUTER CONNECTIVITY

If both pieces of equipment are in the same network

- 1 / Press on PC Operation in the home screen
- 2 / Write the IP or name of your computer
- 3 / Write your ID and password
- 4 / Operate your PC from the lathe

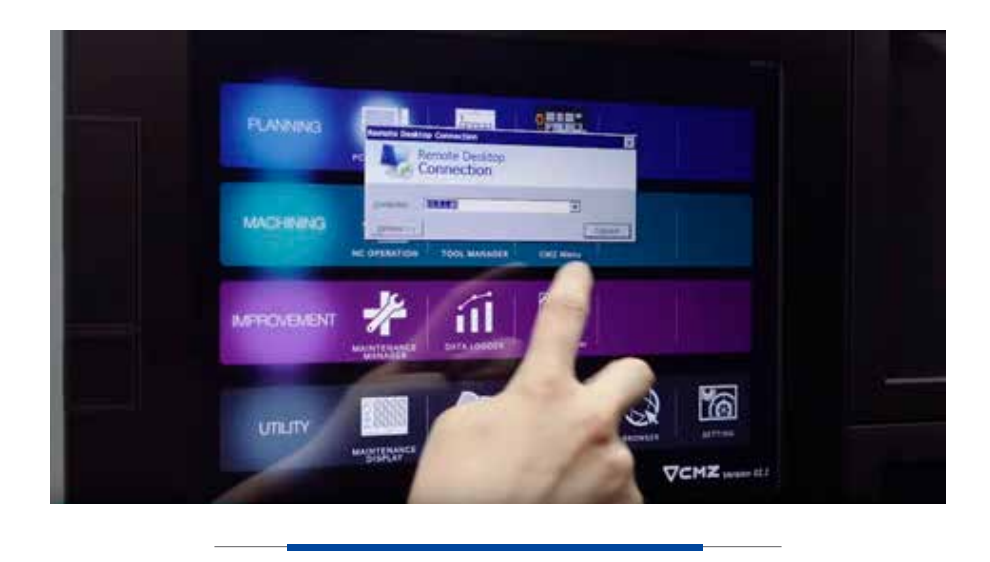

The possibilities that remote desktop can give to your company are many. For example, if you are working with CAM software you do not need to return to the office every time to change the program and postprocess it. You can do the changes from the machine, introduce the new file in the shared folder and rerun the program with no lost time.

### COMPUTER >>> MACHINE CONNECTIVITY

To visualise and control the machine from your computer, first you need to download a remote desktop software compatible with Windows Embedded Compact such as VNC Viewer and install it in the computer you want to connect to the lathe. This software is also installed in all our lathes with IHMI interface.

These are the steps to configure the software

#### 1 / Configure the password

CONTROL+ESC/EXPLORER/ StorageCard2/CMZ/vncconfig/Authentication

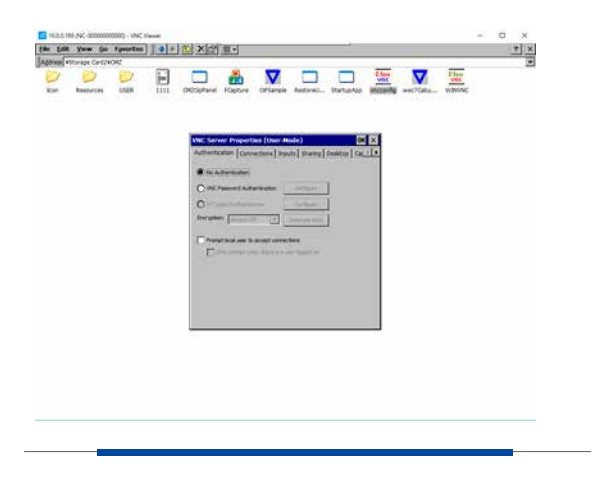

#### 2 / Restart the connection

CONTROL+ESC/EXPLORER/ StorageCard2/CMZ/WINVNC

### 3 / Save the configuration for startup

CONTROL+ESC /EXPLORER/StorageCard/Fanuc/NCboot/Save

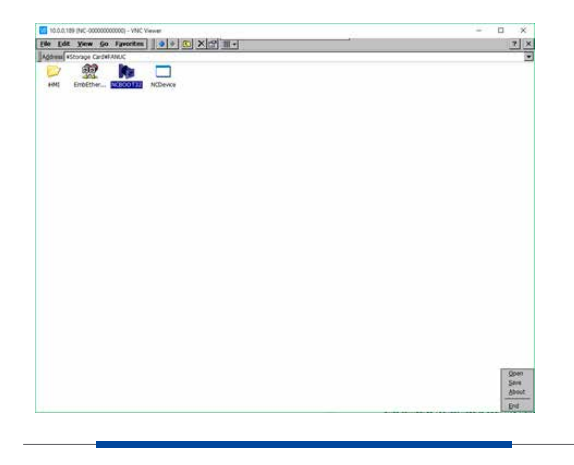

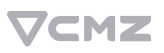

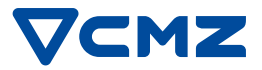

- 4 / Open visualisation software in your computer
- 5 / Write the IP of the lathe into the main screen. You can save the machine so that you do not need to write the IP every time.

| File View Help             |                                                                                                    | - 0 X      |
|----------------------------|----------------------------------------------------------------------------------------------------|------------|
| Enter a VNC Server address | or search                                                                                                    | 💄 Şişnin * |
| 10.00.189                  | A CONTRACTOR OF CONTRACTOR OF |            |
|                            |                                                                                                    |            |

#### 6 / Write the password

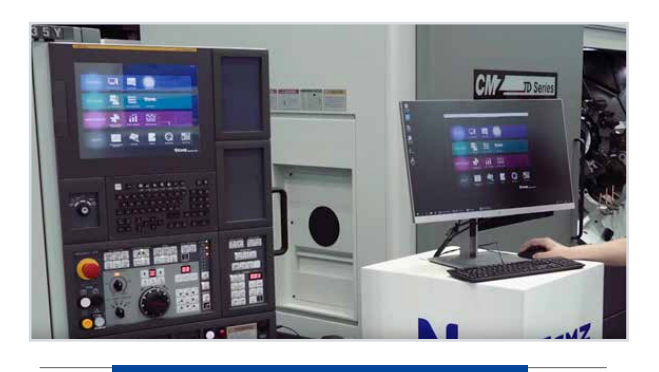

Once you are connected you will see the machine screen. However, in order to change modes and other things the machine panel, CMZ has developed a CMZ Virtual Operator Panel. For safety reasons start program and machine movements are removed from this option.

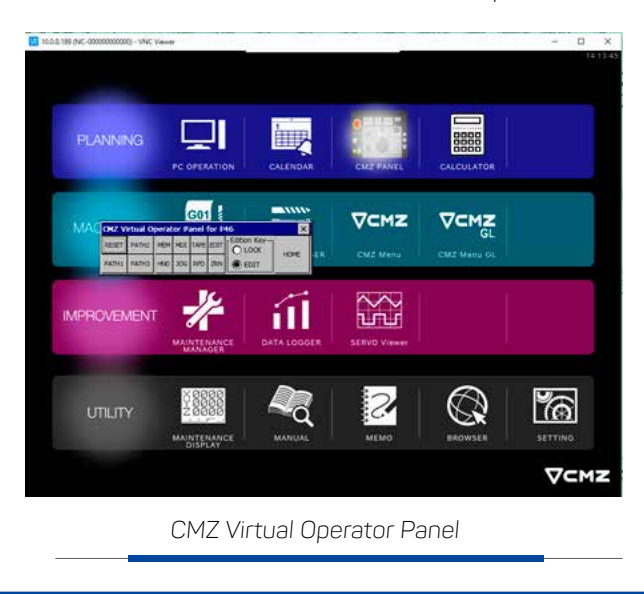

It is very important that the panel is closed once you finish the connection (Alt+Tab > Virtual operator panel/End task).

### **REMOTE DIAGNOSIS**

The connection between machine and PC is very useful for **REMOTE DIAGNOSIS**. Our service department uses it to help customers **fix their machines over the phone** without the need of an intervention.

To use remote diagnosis the **service department would connect to your computer** with a software like Teamviewer. At the same time your computer will have to be connected to the machine. **Permitting control to your computer to our service engineers** they will operate the machine and investigate whichever issue you may have to solve it and, if needed, properly plan an intervention.

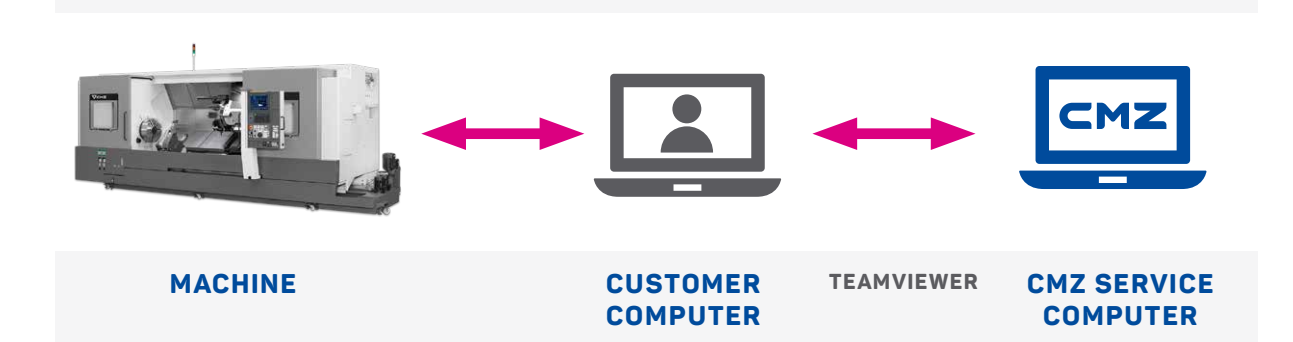

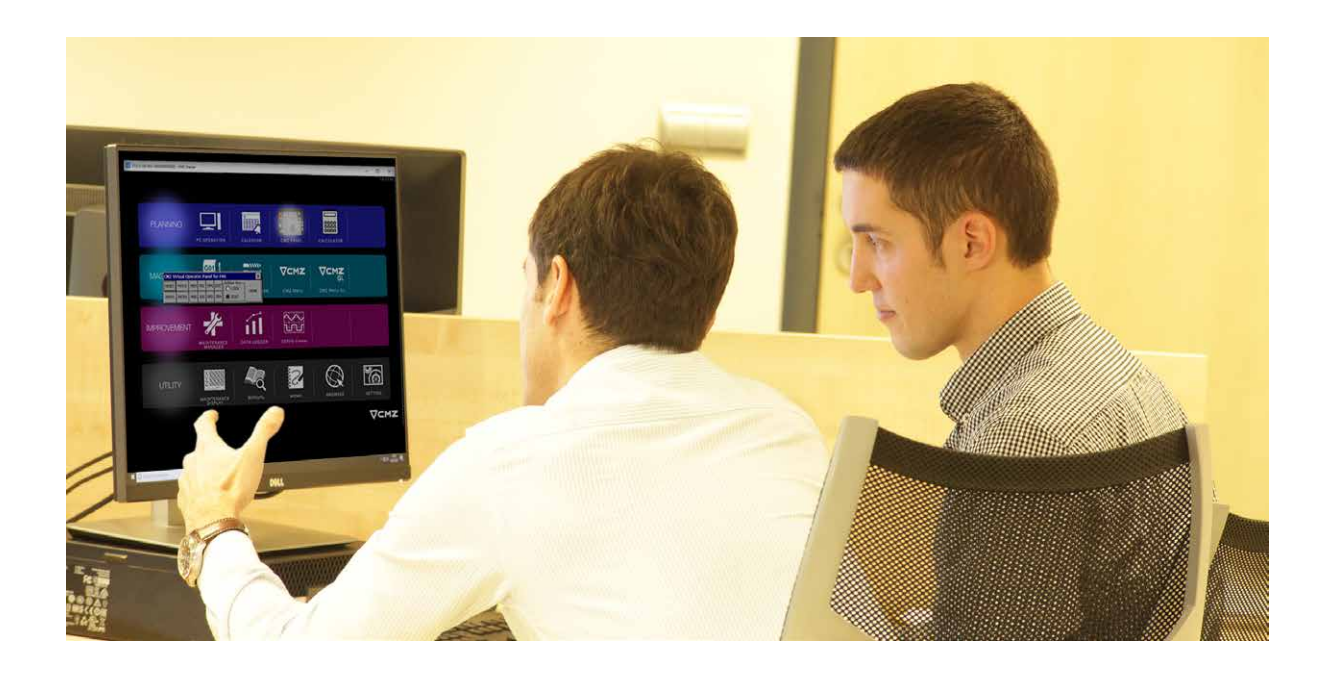

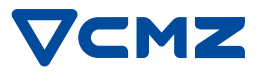

### DATA LOGGER

**IHMI** also gives you the possibility to **capture some information** in the machine for **production analysis offline**. The information needs to be taken from the machine and there is no possibility to have live data.

Different data can be captured, such as **operational results**, macro variables, PMC signals... All of them are saved in **table like format** and can be exported into a CSV file so that they are analysed later.

| 1 / Press Data Logger                            |
|--------------------------------------------------|
| 2 / Edit                                         |
| 3 / Add                                          |
| 4 / Select the data you want to log and press OK |
| Group                                            |
| Data name                                        |
| Cycle                                            |
| 5 / End edit                                     |
| 6 / Display Data                                 |
| 7 / Input Output                                 |
| 8 / Export log CSV                               |

### LIVE DATA CAPTURING (MT-LINK)

If offline data capturing is not enough for your production and you need **live data**, we can offer you stand alone software for this purpose. This software is called Fanuc **MT-link**. To use this software IHMI is not required and, if compatible, you can even connect machines that are not from Fanuc.

MT-Link allows you to visualise your machines in real time to easily identify how your production is doing and also get significant information from the machine. All machine **variables and signals** can be **monitored and saved**. The software can even send you daily production results to your email.

In CMZ we are currently using this software in our production facilities so do not hesitate in contacting us for further information.

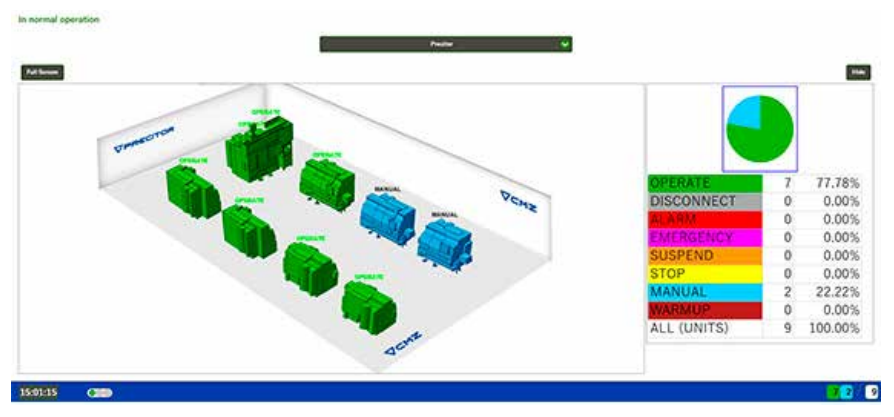

General factory layout in CMZ turning production facility Precitor

| Te-1 TC-25-YS                                                                                                    |                                                                                                    |                                                                                              |                                                                                                    |                                                                                  |                                                                              |                                                             | Matter<br>Report |      |            |      |              |
|----------------------------------------------------------------------------------------------------|----------------------------------------------------------------------------------------------------|----------------------------------------------------------------------------------------------|----------------------------------------------------------------------------------------------------|----------------------------------------------------------------------------------|------------------------------------------------------------------------------|-------------------------------------------------------------|------------------|------|------------|------|--------------|
|                                                                                                    |                                                                                                    |                                                                                              |                                                                                                    | yî se                                                                            | -                                                                            | 210                                                         | 210              | 87   | 12.15      | -    | er er setter |
| STATE<br>STATE<br>ST | + 1000                                                                                                    | Hedurt Preduct<br>day, Ta, O. Lan<br>day, Ta, O. Can<br>day, Ta, O. Can                      | C 323<br>Normal Park Ra<br>N 4 00<br>17 4 00<br>17 4 10                                                                                      | 100                                                                              |                                                                              | ţ                                                           | 1 E E            |      |            |      | 1            |
|                                                                                                    | 2000 and 2000 a 10<br>1210 30 10 20<br>2110 30 10 20<br>2110 30 10 20<br>2110 30 10 10<br>2110 30 10 10<br>2110 30 10 10<br>2110 30 10 10<br>2110 30 10 10 | Apportanta Tona spar<br>1538<br>1539<br>1539<br>1539<br>1539<br>1539<br>1539<br>1539<br>1539 | Constants, Marina<br>alian 18-1 10,<br>04 19-2 10,<br>04 19-1 10,<br>04 19-1 10,<br>04 19-1 10,<br>04 19-1 10,<br>04 19-1 10,<br>04 19-1 10, | 1414 Aurit for<br>5+15 PW<br>5+15 PW<br>5+15 PW<br>5+15 PW<br>5+15 PV<br>5+15 PV | 4 Auron 100000<br>433<br>100<br>101<br>111<br>111<br>111<br>111<br>1111<br>1 | PAY<br>PAY<br>PAY<br>PAT<br>PAT<br>PAT<br>PAT<br>PAT<br>PAT | 1 1 1 1 1        |      | /          |      |              |
|                                                                                                    | 2019-00-13-17<br>2018-06-13-13<br>2019-06-13-15<br>- 400000000000                                                                                          | q id<br>10-12<br>10-10                                                                       | 100 T8-1 T0-<br>1.0 T8-1 T0-<br>0.01 T8-1 T0-                                                                                                | 541 F1<br>545 57<br>545 17                                                       | 1100<br>473<br>696                                                           | EAT<br>PAT<br>PAT<br>A                                      | 1                | 中秋時. | Toria para | 1964 |              |

Individual machine production data

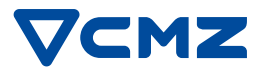

### **TOOL CATALOGUE (MACHINING CLOUD)**

**Online tooling catalogues** are spreading very fast over the internet and Machining Cloud is outstanding over the rest. **Machining Cloud** is a free software that allows you to work with different tool manufacturers within the same platform and create your tool assemblies. You can download it from the following link:

IHMI allows you to **download** your **tooling assemblies from Machining Cloud** and save them into the Tool Manager tool catalogue. Geometries and images to help operators identifying what they need to mount in the machine.

| Search for a tool in the elect                   | ronic catalog          |            |             |                 |                | . 010                                                                  |
|--------------------------------------------------|------------------------|------------|-------------|-----------------|----------------|------------------------------------------------------------------------|
| manyors upong. To figer of gate<br>an aptrop in. | The state of the state |            |             |                 | fair integrate | International (Ageneration                                             |
| Job Management                                   | Sear                   |            |             |                 | 5"AXIS         | MinterCat<br>Meeting for Carp in Non-<br>Available on the Carp in Non- |
| Select Tool Manufacturer                         |                        |            |             |                 | EWS            | TROMAN                                                                 |
| Contra Child pint a prime p                      | sear                   | dergens    | KENNAMETRE  | KOMET           | Rear and       | reaccontral and                                                        |
|                                                  | SKADCERA III           | UNT-ONSRUD | NIKKEN      | -               |                | Internet Tool as New Annual New York                                   |
|                                                  | MasterCut              |            | <b>X</b> =- | #               |                | Afth Toxy's New Available or<br>Restoring/Toxy                         |
|                                                  | (th HORN th)           | PROMAX     | RAPTOR      | RedLine Tools   |                |                                                                        |
|                                                  | R RobbJack             | SECO I     |             | TopAssociatesi  |                |                                                                        |
|                                                  | Tungaloy               |            | WIDIA       | Citatian Galler |                |                                                                        |

Machining Cloud main screen

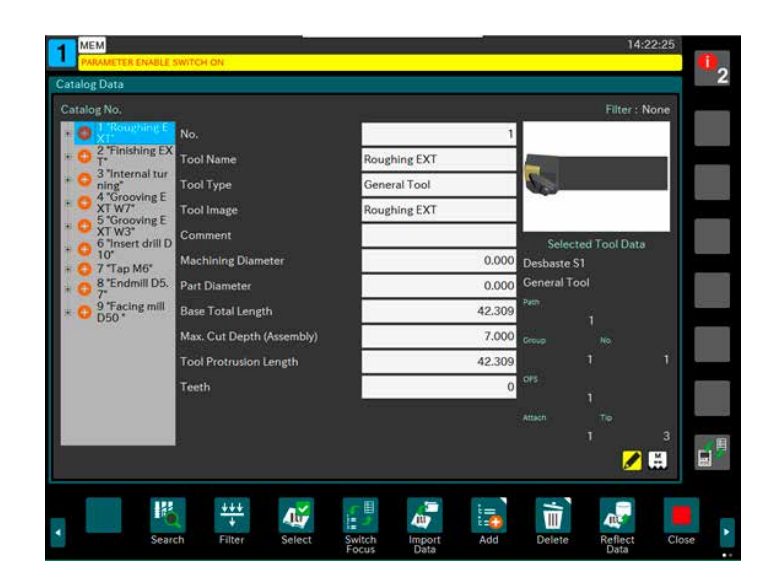

Tooling catalogue in the Tool manager

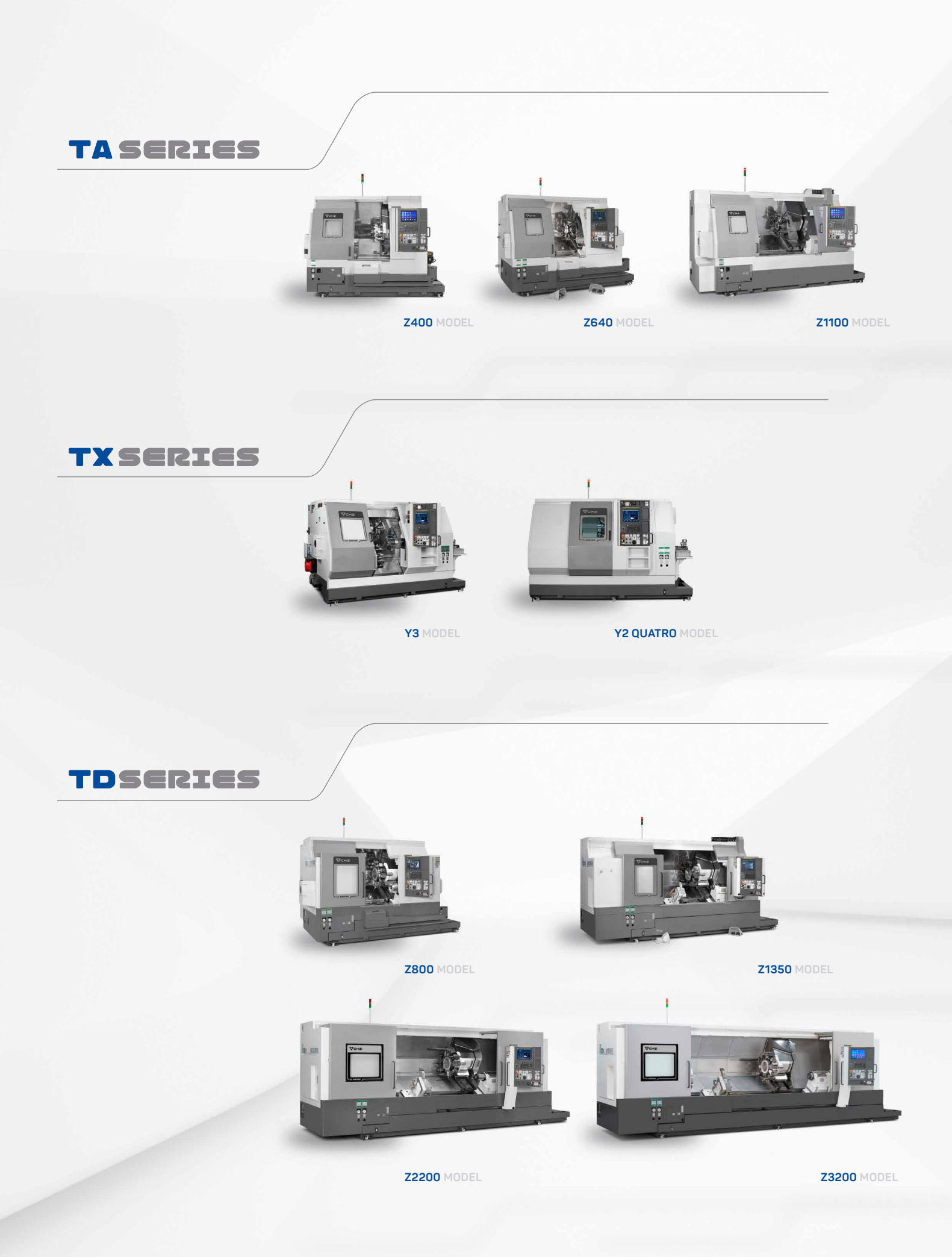

### CMZ Deutschland GmbH

Holderäckerstr. 31 70499 Stuttgart (Germany) Tel. +49 (0) 711 469204 60 info-de@cmz.com www.cmz.com

### **CMZ France SAS**

Parc Technologique Nord 65, Rue Condorcet 38090 Vaulx Milieu (France) Tel. +33 (0) 4 74 99 03 22 contact@cmz.fr www.cmz.com

### CMZ Italia S.r.l.

Via Arturo Toscanini 6 20020 Magnago (Mi) Italy Tel. +39 (0) 331 30 87 00 info-it@cmz.com www.cmz.com

### CMZ Machinery Group S.A.

Azkorra s/n. 48250 Zaldibar (Spain) Tel. +34 94 682 65 80 info@cmz.com www.cmz.com

### CMZ UK Ltd.

6 Davy Court Central Park Rugby CV23 OUZ (United Kingdom) Tel. +44 (0) 1788 56 21 11 info-uk@cmz.com www.cmz.com

#### CMZ Machine Tool Manufacturer, S.L. Azkorra, s/n. 48250 Zaldibar (Spain) Tel. +34 946 826 580 info@cmz.com www.cmz.com